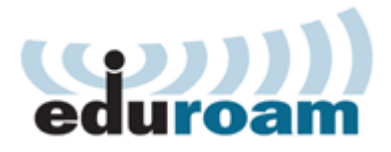

## **Configuration of eduroam with Linux Ubuntu**

To configure and access the wireless eduroam network using your computer must meet the following requirements. Your computer must have a wireless network adapter, and your computer must be within range of an eduroam access point.

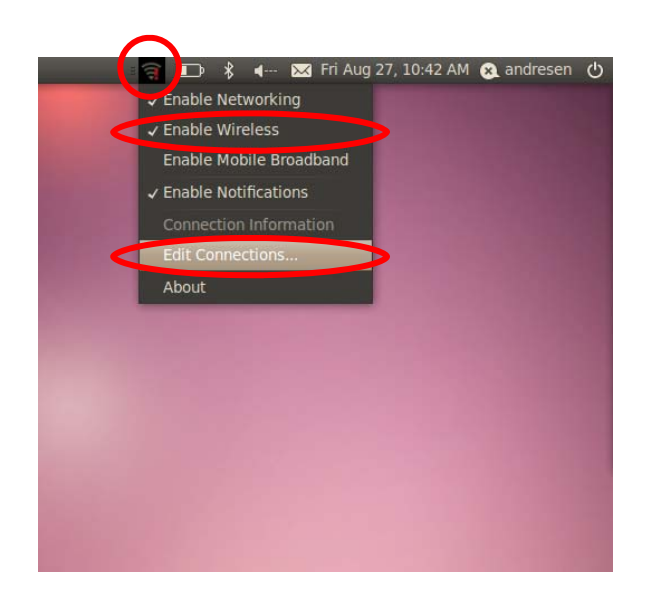

Click the Wireless Network icon.

Check Enable Wireless.

Choose Edit Connections.

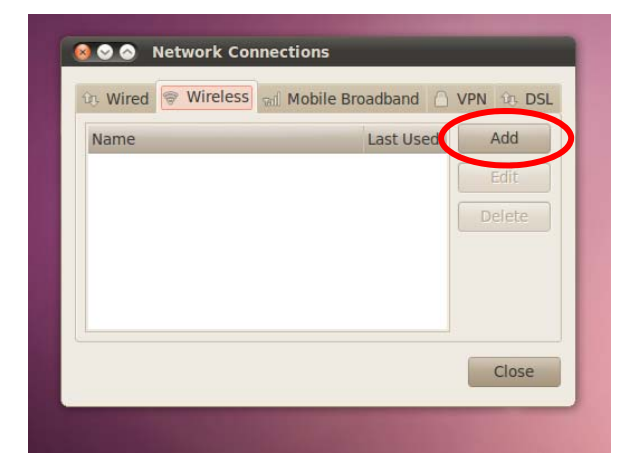

Click Add.

| Selection Name:<br>Connection name: | ng eduroam<br>eduroam                                                                                                    |                                   |
|-------------------------------------|----------------------------------------------------------------------------------------------------|-----------------------------------|
| Connect auton                       | natically                                                                                                    |                                   |
| Wireless Wirele                     | ss Security IPv4 Settings                                                                                                    | IPv6 Settings                     |
| SSID:                               | eduroam                                                                                                    |                                   |
| Mode:                               | Infrastructure                                                                                                    |                                   |
| BSSID:                              |                                                                                                    |                                   |
| MAC address:                        |                                                                                                    |                                   |
| MTU:                                | automatic                                                                                                    | ) bytes                           |
|                                     |                                                                                                    |                                   |
| Available to al                     | Lusers Cancel                                                                                                    | Apply                             |
|                                     | And Inc. of the Address of the Owner, where the Party of the Party of | and the state of the state of the |

Type in **Connection name**.

At SSID type eduroam.

Choose Wirless Security tab

| Connect automat     | ically                               |  |
|---------------------|--------------------------------------|--|
| Wireless Wireless   | Security IPv4 Settings IPv6 Settings |  |
| AL Security:        | WPA & WPA2 Enterprise 🛛 🔻            |  |
| Authentication:     | Protected EAP (PEAP)                 |  |
| Anonymous identi    | ty:                                  |  |
| CA certificate:     | Equifax_Secure_CA.crt                |  |
| PEAP version:       | Automatic 🔻                          |  |
| Inner authenticatio | on: MSCHAPv2 ▼                       |  |
| Username:           | xxxyyy@ku.dk                         |  |
| Password:           |                                      |  |
|                     | Show password                        |  |
| Password:           | Show password                        |  |

At Security choose WPA & WPA2 Enterprise.

At Authetication choose Protected EAP (PEAP).

At CA-Certifikat set configuration to /usr/share/ca-certificates/mozilla/ Equifax\_Secure\_CA.crt

At **PEAP-version** choose **Automatic**.

At Inner authentication set **MSCHAPv2**.

Type in **KU-username followed by** @ku.dk and your password.

Click **Apply**.

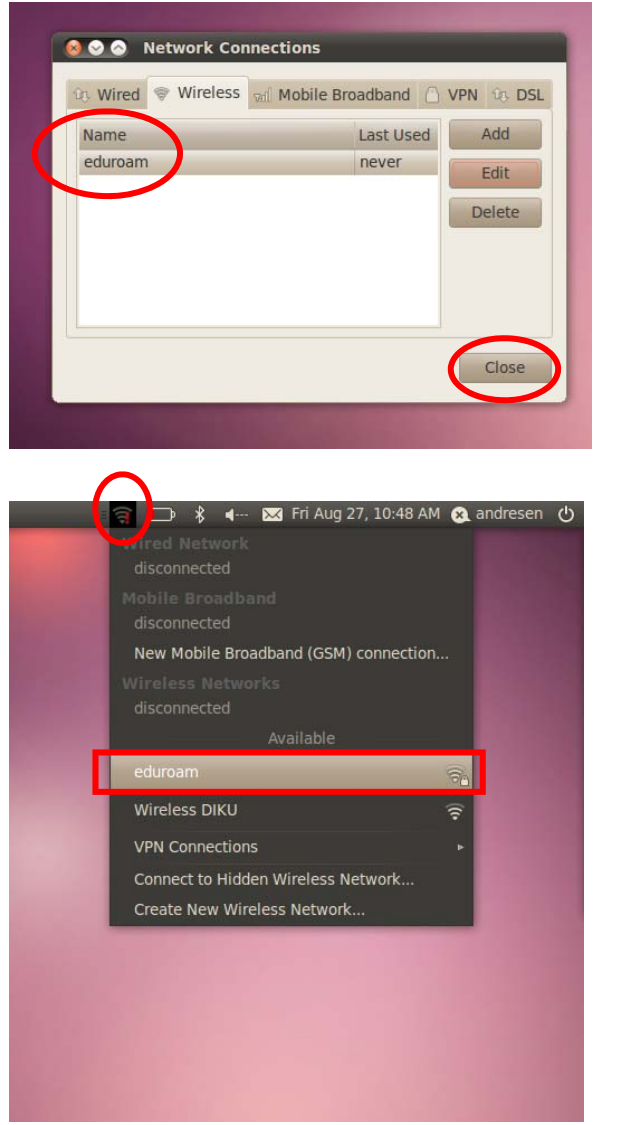

Check that **eduroam** is shown at **Network Connections**.

Click Wireless Network icon.

Choose eduroam.

**NB:** A temporary lack of IP-addresses may result in failed connectivity.

You now have access to the wireless eduroam network. To test your connectivity go to <u>www.ku.dk</u>

Finally it is important to notice that your password expires every three month. When you change it you have to reconfigure the eduroam network to avoid problems.